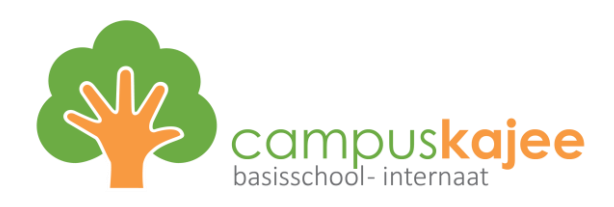

# REGISTREREN VOOR SCHOOLWARE

## **STAP 1 – REGISTREREN**

Je krijgt een persoonlijke koppelcode mee via een papieren brief. Deze code heb je nodig tijdens de registratie. Het registreren doe je op een laptop.

1. Surf naar <u>https://kvo-scholen.schoolware.be/webouders/</u>

|                                  | LWARE                |
|----------------------------------|----------------------|
| <b>Gebruikersnaam</b><br>(email) | Nog geen gebruiker?  |
| Wachtwoord                       | Wachtwoord vergeten? |
|                                  | $\odot$              |
| Annuleren                        | Aanmelden            |

2. Klik op 'nog geen gebruiker'

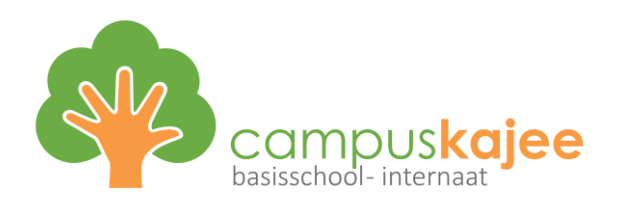

| Mijn gegevens:               |                                                                                                    |          |
|------------------------------|----------------------------------------------------------------------------------------------------|----------|
| Email (gebruikersnaam)*:     |                                                                                                    |          |
| Wachtwoord*:                 |                                                                                                    | 0        |
| Herhaal wachtwoord*:         |                                                                                                    | ٢        |
| Familienaam*:                |                                                                                                    |          |
| Voornaam*:                   |                                                                                                    |          |
| Rijksregisternr (optioneel): | ##.##.#################################                                                                              |          |
| Geboortedatum (optioneel):   |                                                                                                    |          |
| Rol*:                        | 1                                                                                                    | ~        |
| Kind gegevens:               |                                                                                                    |          |
| Koppelcode*:                 |                                                                                                    |          |
|                              | Eén koppelcode is voldoende om je gebruiker aan te maken, overige kinderen kun j<br>aan je gebruikerfiche toevoegen. | je later |
| Geboortedatum leerling:      |                                                                                                    |          |
| Privacybeleid:               |                                                                                                    |          |
| Aanvaarden:                  | □ Ik aanvaard onderstaande privacybeleid:                                                                            |          |
| * Verplichte velden          | Account aa                                                                                                    | nmaken   |

- 3. Vul alle gegevens in. Velden waarbij geen sterretje staat, kan je eventueel leeg laten.
  - Bij 'koppelcode' vul je de code in van de brief die je van de leerkracht krijgt.

## **STAP 2 – ACTIVEREN**

- 1. Je ontvangt een mail op het e-mailadres dat je hebt ingevuld, waarmee je de registratie kan afwerken.
  - Klik op 'Account activeren'
  - Vul het juiste mailadres in
  - Je krijgt een activatiecode op het gekozen mailadres.

## **STAP 3 – REGISTRATIE AFWERKEN**

#### **EXTRA KIND(EREN) TOEVOGEN**

- 1. Log in via de eerste link, en met je mailadres en wachtwoord.
- 2. Klik op uw eigen naam (indien van toepassing)

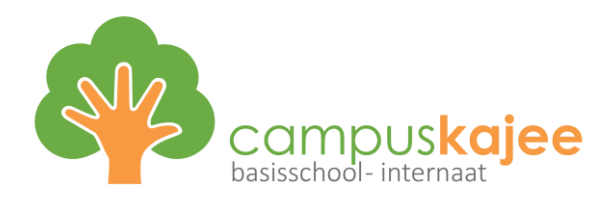

- 3. Klik daarna op de grote '+' 'Kind toevoegen'
- 4. Met de koppelcode voor je tweede (of derde,...) kind kan je extra kinderen toevoegen.

#### PUSH-MELDINGEN ACTIVEREN EN MELDING VIA MAIL ACTIVEREN

- 1. Klik op het icoontje met de bel.
- 2. Klik rechtsboven op het tandwiel.
- 3. Activeer de beide modules.

## **STAP 4 – APP INSTALLEREN**

- 1. Surf naar https://kvo-scholen.schoolware.be
- 2. Kies in het linkermenu voor 'App connectie'
- 3. Download de app
- 4. Kies voor de optie om te connecteren via QR code
- 5. Scan de QR code van de website met je smartphone
- 6. Vul je wachtwoord in
- 7. Je kan nu eventueel nog extra kinderen toevoegen

#### INDIEN KOPPELEN MET QR-CODE NIET WERKT:

- Naam connectie: zelf kiezen
- Server locatie: <u>https://kvo-scholen.schoolware.be/webouders/</u>
- Aanmelden met: Schoolware
- Gebruikersnaam: zelf gekozen mailadres
- Wachtwoord: zelf gekozen wachtwoord